## RI-SEARCH Creating application forms for scholarships / research grants

This system functions as the support tool for creating scholarship applications to submit to the university, or reports of your research achievements. Below is a list of forms you can create, using the system.

- ★ Application form for doctoral scholarships/research grants 《Applicants' information》
- ★ GAKKAI presentation report and grant application for doctoral degree program
- ★ Research Achievements

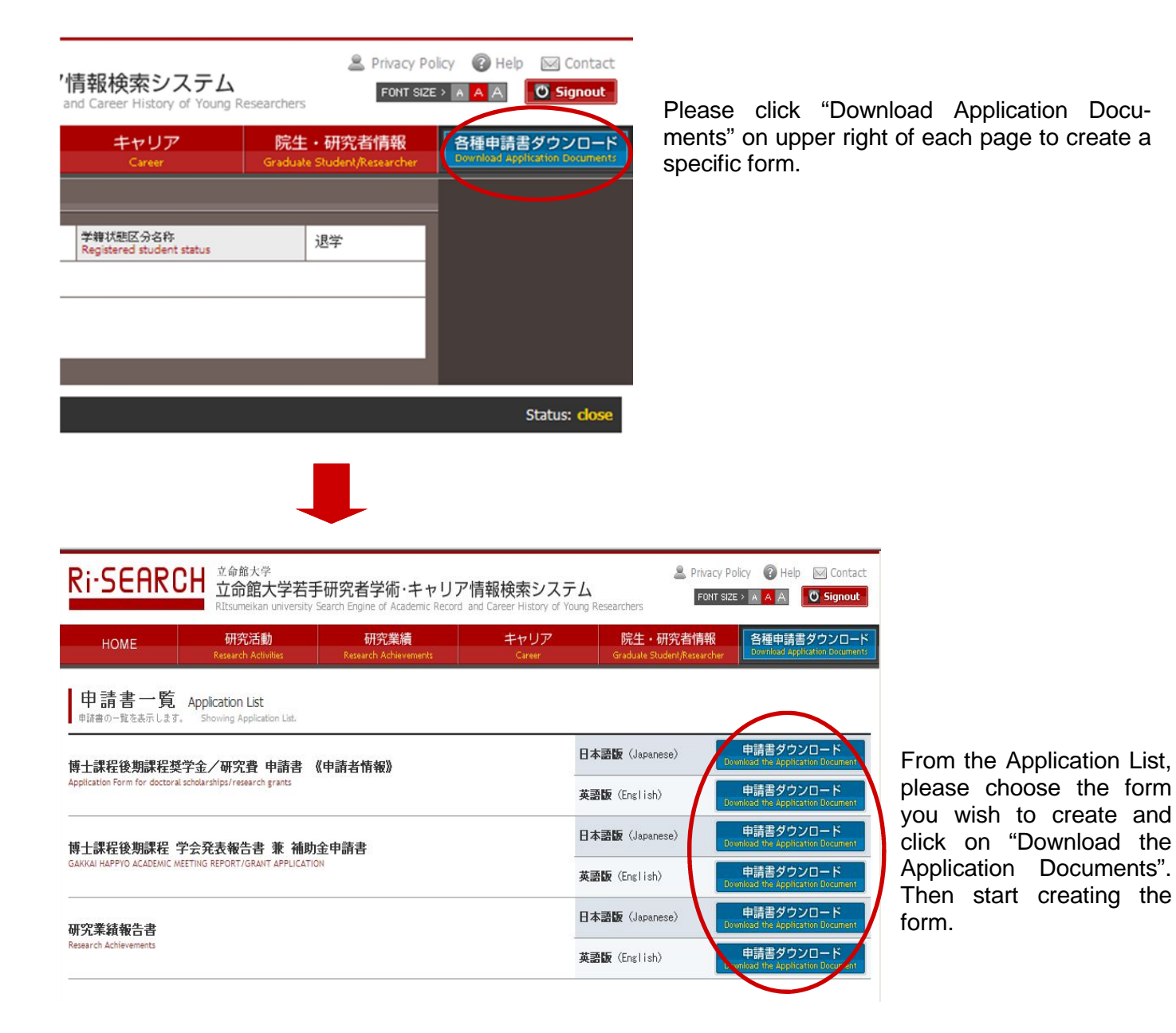

For specific procedures, please see the information provided for each application form in the following pages.

In this page, the procedures of creating a research achievements report form which you are required to submit with the applications for each scholarship and research grant for currently enrolled graduate students in the doctoral degree program or integrated doctoral program, and the application form for a research achievements report system for each graduate school, are being explained.

For kinds and summary (application period and application materials etc.) of scholarships and research grants which the forms you create using this system can be applied, please check the Ritsumeikan University website listed below separately.

Graduate Students Career Path Support Center

http://www.ritsumei.ac.jp/ru\_gr/g-career/eng/

Procedures for creating the documents are as follows;

| Ri-SEARCH                                                  | <sup>立命館大学</sup><br><b>立命館大学若手</b><br>RItsumeikan university S | 研究者学術・キャリア<br>earch Engine of Academic Record a                                  | <b>青報検索システ</b><br>nd Career History of You | ے<br>ung Researchers            | Privacy Policy 🕜 F<br>FONT SIZE > A A A            | ielp 🖂 Contact                                             |
|------------------------------------------------------------|----------------------------------------------------------------|----------------------------------------------------------------------------------|--------------------------------------------|---------------------------------|----------------------------------------------------|------------------------------------------------------------|
| НОМЕ                                                       | <b>研究活動</b><br>Research Activities                             | 研究業績<br>Research Achievements                                                    | キャリア<br>Career                             | 院生・研究者<br>Graduate Student/R    | f情報 各種申<br>esearcher Download                      | 請書ダウンロード<br>Application Documents                          |
| 申請書の一覧を表示します。 Showing Application List.                    |                                                                |                                                                                  |                                            |                                 |                                                    |                                                            |
| 博士課程後期課程奨学金/研究費 申請書 《申請者情報》                                |                                                                |                                                                                  |                                            | 日本語版(Japanese)                  | 申請書夕<br>Download the Ap                            | ウンロード<br>plication Document                                |
| Application Form for doctoral scholarships/research grants |                                                                |                                                                                  |                                            | <b>英語版</b> (English)            | 申請書夕<br>Download the Ap                            | ウンロード<br>plication Document                                |
| 博士課程後期課程 学会発表報告書 兼 補助金申請書                                  |                                                                |                                                                                  |                                            | 日本語版(Japanese)                  | 申請書夕<br>Download the Ap                            | ウンロード<br>plication Document                                |
| GAKKAI HAPPYO ACADEMIC MEETING                             | REPORT/GRANT APPLICATION                                       |                                                                                  |                                            | <b>英語版</b> (English)            | 申請書ダ<br>Download the Ap                            | ウンロード<br>plication Document                                |
| 研究業績報告書<br>Research Achievements                           |                                                                | Microsoft Internet Explorer<br>P請書面作成に必要:<br>みですか?<br>・論文発表、学会発<br>報(研究業績)<br>OK | ながか情報項目は本シス5<br>表、受賞歴その他研究業1<br>キャンセル      | ×」<br>Fムに登録済<br>績に関する情<br>Iish) | 申請書夕<br>Bownload the Ap<br>申請書夕<br>Bownload the Ap | ウンロード<br>plication Document<br>ウンロード<br>plication Document |
|                                                            |                                                                |                                                                                  |                                            |                                 |                                                    | Page Top                                                   |
| © Ritsumeikan University                                   |                                                                |                                                                                  |                                            |                                 |                                                    | <b>R</b> 立命館大学                                             |

- ① Please choose "Japanese" or "English" from the "Research Achievements Report" field and click on "Download Applications".
- (2) Pop-up window with the following confirmation message will appear on the screen. Please read the message and if you wish to continue, please click "OK" and move on to the next page.

"Have you already registered the following information which are necessary to create an application form in the system?

-Presentation of your thesis -Presentation at a conference -Awards history or other information regarding your research achievements (research achievements)

## RI-SEARCH Research Achievements

7

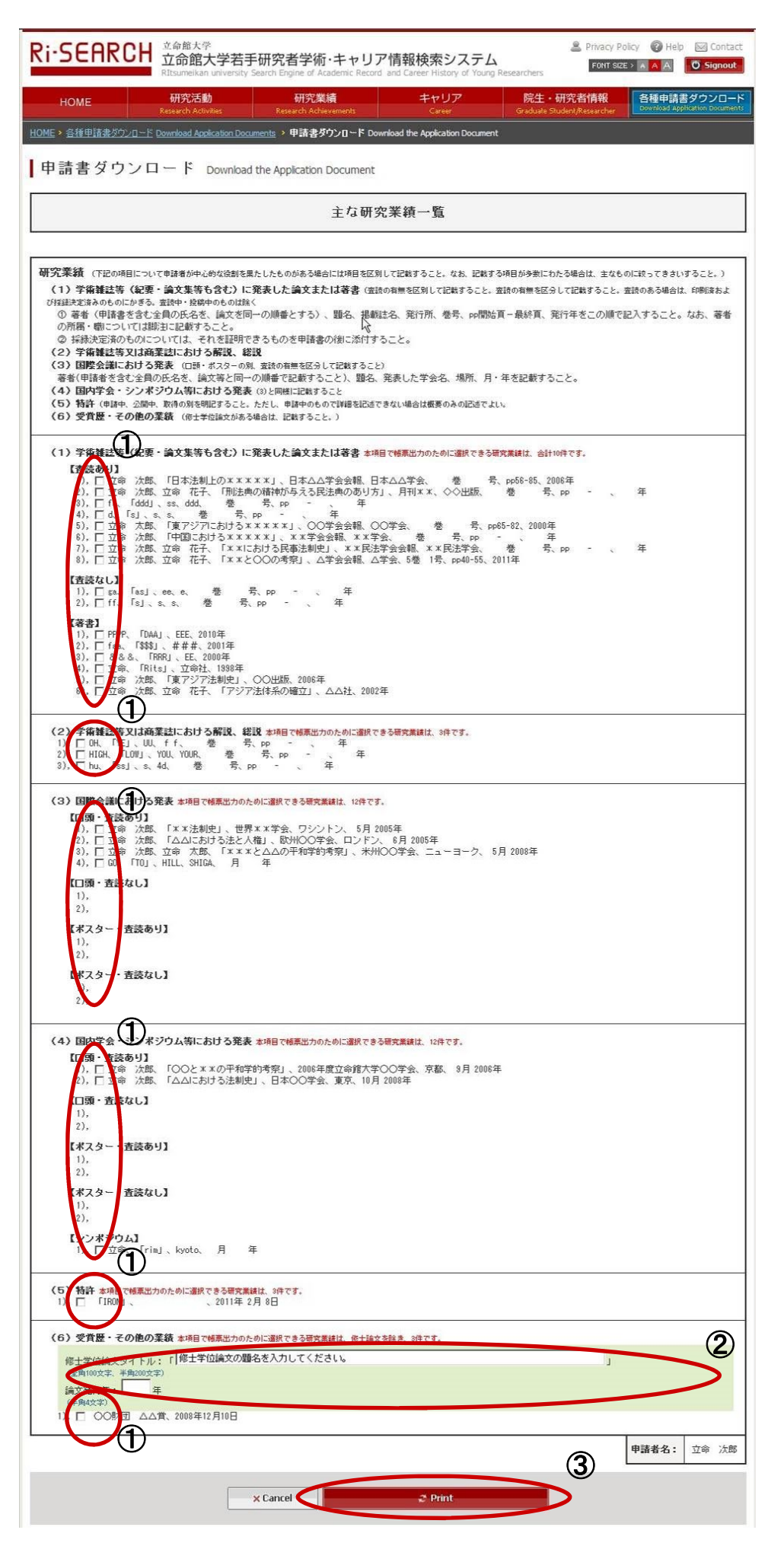

A form cannot be created if any of the mandatory fields marked with are not filled in.

 Form the following registered achievements information in the system, please choose the achievements which you wish to print on your report. Please note that each item has the upper limit on the number you can choose.

> "Papers or Books" Maximum of 10 in total "Comments in Academic Journals" Maximum of 3 in total **"International Conference** Presentations" Maximum of 12 in total "Domestic Conference Presentations" Maximum of 12 in total "Patents" Maximum of 3 in total "Other research achievements" Maximum of 3 in total

- ② Please enter the title and the dates of the issuance of your thesis which you have wrote in order to obtain the Master's degree.
- ③ After filling out or selecting the necessary information in the above fields, please click "Print." The document in PDF format will be created automatically. Print out the document if needed.